# How to: Register for an event in Realm Connect

ot

#### 1:51

#### All Inboxes News from LMPC -...

Reception Room on Wednesday, July 20 from 4:00 to 6:00 p.m. or on Sunday, July 31 from 8:00 a.m. to 12:00 p.m. or 4:00 to 6:00 p.m.

**Women's Summer Supper - July 12** Register now on <u>Realm</u> for the second Women's Summer Supper on Tuesday, July 12.

#### VIP Wacky Bingo - July 26

This popular VIP event will be held in the fellowship hall on Tuesday, July 26 at 6:00 p.m. Enjoy wild and wacky games of bingo, prizes, and a boxed dinner. Reset a your sear person uly

21 by registen ig on <u>Realm</u> (if you not receive a

please call the church office at <u>423-821-4528</u>) or by sending your payment of \$6 to the church office.

#### New Mother's Day Out Teachers Needed

Mother's Day Out teachers, aides, and substitutes are needed for the 2022-2023 school year. If interested, please email Megan DeMoss, new MDO Director, at megan@lmpc.org. Registering for an event in Realm Connect takes only a few steps. Check out the screenshots and instructions to learn how to register for an event when you have a hyperlink.

When you **click on the link**, you'll be prompted to **log in** to Realm Connect before the registration page appears.

## July 2022 VIP Event - Wild & Wacky Bingo

.... 🕆 🗖

\$6.00

### Tuesday, July 26, 2022 6:00 pm -8:00 pm

#### 220-Fellowship Hall

1:52

**⊲** Mail

316 N Bragg Ave Lookout Mountain, TN 37350-1206

#### Get ready to shout, "Bingo!"

Join us in the LMPC Fellowship Hall where we will enjoy

a wonderful boxed dinner and a fun evening of bingo!

Expect lots of fun and wacky prizes, which will be selected

by the winners of those who BINGO!

#### STANDARD

Note: Payment can be made here through Realm or by check made out to LMPC.

#### CONTACTS

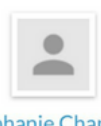

Stephanie Chandler

#### OTHER DETAILS

## Scroll down to **select those in your family you wish to register.**

Note: Your name will be selected by default. If you're not planning to attend, just uncheck your name. Click Next. Once you have logged in, you'll be directed to the details of the event.

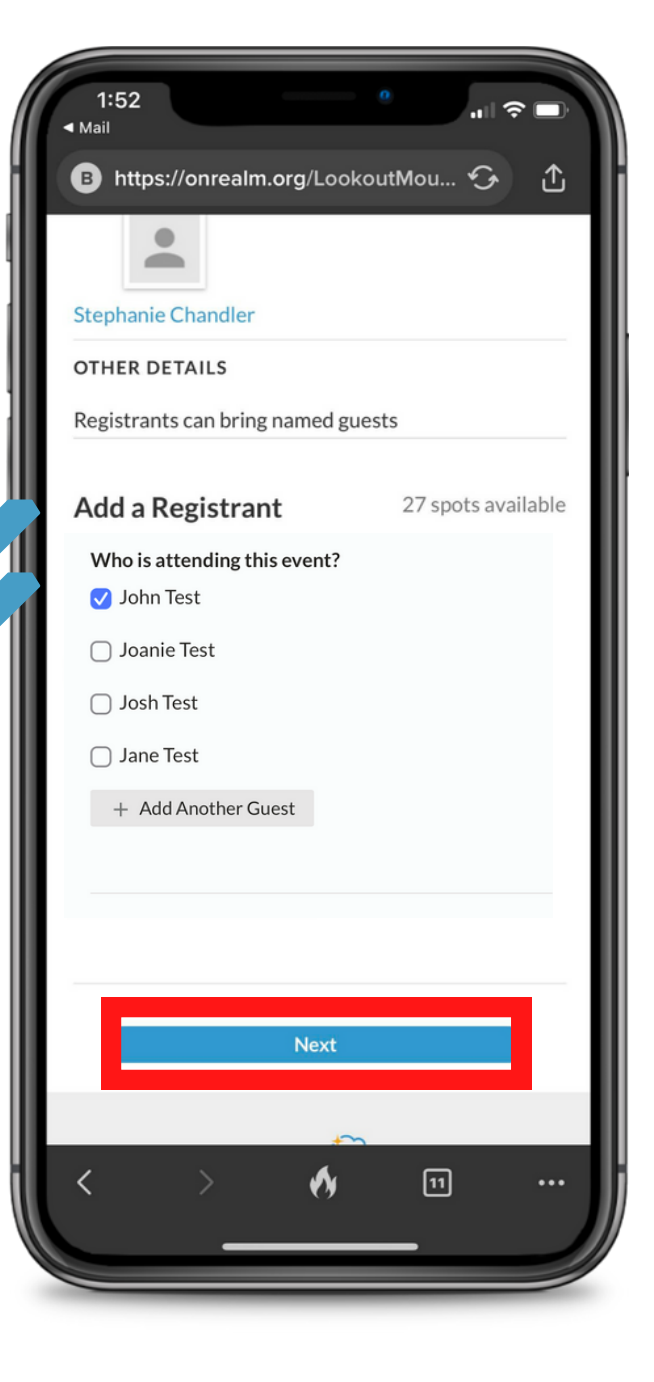

Registration details, including the cost associated (if applicable) with the event, are displayed on the next screen.

## **Review and then click Next.**

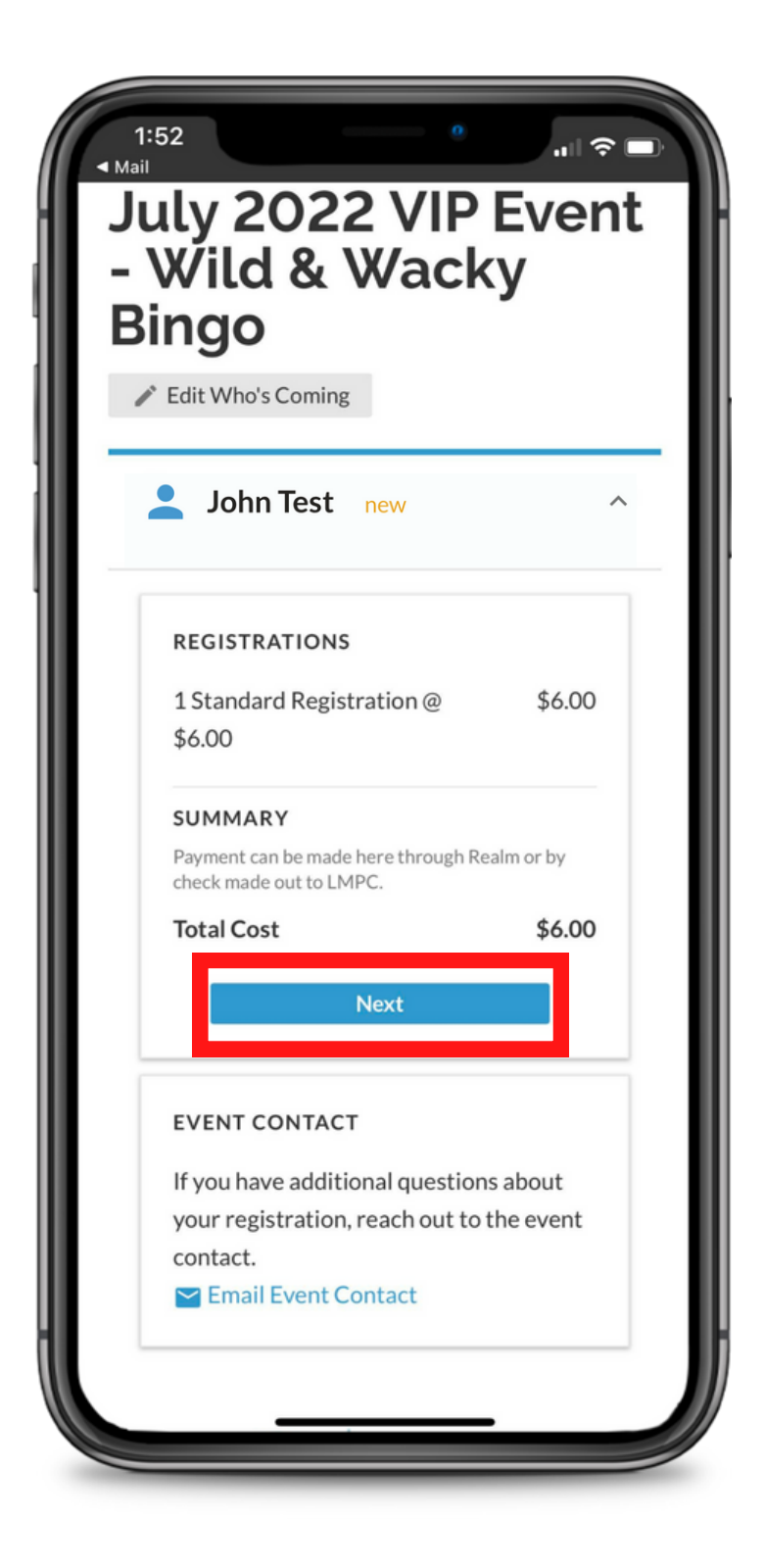

| 1<br>Mail    | :52 0                                                                                                    |                         | If the the e             |
|--------------|----------------------------------------------------------------------------------------------------|-------------------------|--------------------------|
| 1 St<br>(770 | John Test n<br>andard Registration @ 6.00                                                                                          | ew ***                  | Pay I<br>Select<br>dropo |
|              | REGISTRATIONS<br>1 Standard Registration @<br>\$6.00                                                                               | \$6.00                  | Selec<br>secur           |
|              | SUMMARY<br>Payment can be made here through Re<br>check made out to LMPC.                                                          | ealm or by              | throu                    |
|              | Total Cost                                                                                                    | \$6.00                  |                          |
|              | Pay Now                                                                                                    | ~                       | 1                        |
|              | Amount<br>Account *<br>Select a saved account<br>+ Add New Payment Method<br>Register & Pay                                        | \$6.00                  |                          |
|              | EVENT CONTACT<br>If you have additional question<br>your registration, reach out to<br>contact.<br>Contact.<br>Email Event Contact | ns about<br>o the event |                          |

If there is a cost associated with the event, you can choose to **Pay Now** or **Pay In-Person**. **Select** your preference from the dropdown.

Select **Pay Now** to make a secure credit card payment through Realm.

| Total Cost               | \$6.00 |
|--------------------------|--------|
| Pay Now                  | ~      |
| Amount                   | \$6.00 |
| Account *                |        |
| Checking ***8935         | ~      |
| + Add New Payment Method | ł      |

Select **Pay In-Person** to register for the event and make a separate payment to the church either through check or Venmo.

| Rev                | view your registration and make any necessary                                                                                                    |
|--------------------|----------------------------------------------------------------------------------------------------|
| cha                | inges.                                                                                                    |
| Vie                | w all events                                                                                                    |
| July<br>Jul 2      | 2022 VIP Event - Wild & Wacky Bingo<br>26, 2022 (6:00 - 8:00 pm)                                                                                                    |
| 220<br>316<br>Lool | -Fellowship Hall<br>N Bragg Ave<br>kout Mountain, TN 37350-1206                                                                                                    |
| Con                | tacts: Stephanie Chandler                                                                                                    |
|                    | lohn Tost                                                                                                    |
| 1                  | Solill lest new                                                                                                    |
| 1 S<br>(770        | tandard Registration @ 6.00<br>)) 878-8226                                                                                                    |
|                    |                                                                                                    |
|                    | REGISTRATIONS                                                                                                    |
|                    | REGISTRATIONS<br>1 Standard Registration @ \$6.00                                                                                                    |
|                    | REGISTRATIONS<br>1 Standard Registration @ \$6.00<br>\$6.00                                                                                                    |
|                    | REGISTRATIONS 1 Standard Registration @ \$6.00 \$6.00 SUMMARY                                                                                                    |
|                    | REGISTRATIONS 1 Standard Registration @ \$6.00 \$6.00 SUMMARY Payment can be made here through Realm or by check made out to LMPC.                                                                       |
|                    | REGISTRATIONS         1 Standard Registration @       \$6.00         \$6.00         SUMMARY         Payment can be made here through Realm or by check made out to LMPC.         Total Cost       \$6.00 |
|                    | REGISTRATIONS 1 Standard Registration @ \$6.00 \$6.00 SUMMARY Payment can be made here through Realm or by check made out to LMPC. Total Cost \$6.00 Pay In-Person $\checkmark$                          |

**Click on Register (or Register & Pay)** once you have made a payment selection.

Check your email for a registration confirmation.Or go to Events in the RealmConnect app to view eventsyou have registered for.

Important to Note: If you do not receive a confirmation email, your registration did not go through. You must click Register & Pay or Register to complete registration.